# Cisco UCCE用のNuance TTSおよびASRの設定

## 内容

概要 前提条件 要件 使用するコンポーネント 基本設定Cisco UCCE VVBでの設定 VXML GWでの設定 (VVBが導入されていない場合) CVP Call Studioでの音声合成 多言語サポート 複数言語の設定 基本設定Nuance ASR/TTSサーバ 音声サーバの設定 認識エンジンの構成 Vocalizerの設定

## 概要

このドキュメントでは、Nuance Text To Speech(TTS)および自動音声認識(ASR)を使用してCisco Unified Contact Center Enterprise(UCCE)を設定する方法について説明します。

## 前提条件

要件

次の項目に関する知識があることが推奨されます。

- ・ UCCEとCustomer Voice Portal(CVP)
- ・ Cisco Virtualized Voice Browser(CVVB)またはVoice Extended Markup Language(VXML)ゲートウェイ
- Nuance TTSおよびASRサーバ

使用するコンポーネント

このドキュメントの情報は、次のソフトウェアのバージョンに基づいています。

- CVP 11.6
- UCCE 11.6

- VVB 11.6
- Nuance Recognizer 10.0
- Nuance Speech Server 6.2.x

このドキュメントの情報は、特定のラボ環境にあるデバイスに基づいて作成されました。このド キュメントで使用するすべてのデバイスは、クリアな(デフォルト)設定で作業を開始していま す。本稼働中のネットワークでは、各コマンドによって起こる可能性がある影響を十分確認して ください。

## 基本設定Cisco UCCE

VVBでの設定

ステップ1: CVVB Administrationページ(https://<vvb\_fqdn>)にログインします。

ステップ 2: SubSystem > Speech Servers > TTS Serversの順に移動します。

ステップ3:図に示すように、TTSサーバを設定します。

### Text-to-Speech Server Configuration

| -Status<br>Status : Ready                                        |               |  |  |
|------------------------------------------------------------------|---------------|--|--|
| Server Name*                                                     | 192.168.33.28 |  |  |
| Port Number*                                                     | 5060          |  |  |
| MrcpVersion*                                                     | MRCPv2        |  |  |
| **The default Port Number for MRCPv1 is 4900 and MRCPv2 is 5060. |               |  |  |
| Add Cancel                                                       |               |  |  |

\*- indicates required item

### 注:192.168.33.28はTTSサーバのインターネットプロトコル(IP)アドレスです。

| ſ | Server List     |               |                 |  |  |
|---|-----------------|---------------|-----------------|--|--|
| l | Server Name_A   | <u>Port</u> ∆ | <u>Status</u> ∆ |  |  |
| L | © 192.168.33.28 | 5060          | REACHABLE       |  |  |

| Add New | Refresh |
|---------|---------|
|         |         |

導入でIPアドレスではなくマシン名を使用する必要がある場合は、Server Nameフィールドに

IPアドレスではなくマシン名を入力します。この場合、ect/hostsファイルでマシンのIPアドレス を参照する必要があります。

VVB Command Line Interface (CLI;コマンドラインインターフェイス)でこのコマンドを実行 すると、etc/hosts内の名前とIPアドレスの間にリンクが作成されます。

utils VVB add host-to-ip <machine\_name> <ip>

例: utils VVB add host-to-ip nuance 192.168.33.28

VXML GWでの設定(VVBが導入されていない場合)

ステップ 1:ホスト名から IP アドレスへのマッピング(ASR および TTS サーバ)を定義します 。

ip host asr[asr]-ja – 米国 192.168.33.28

ip host TTS-ja – 米国 192.168.33.28

ip host tts-fr-fr 192.168.33.28

ip host asr-fr-fr 192.168.33.28

ip host TTS-de-de 192.168.33.28

ip host asr[asr]-de-de 192.168.33.28

ip host TTS-PT-PT 192.168.33.28

IP host ASR-PT-PT 192.168.33.28

ip host IPCCニュアンス192.168.33.28

ステップ 2:ダイヤルピアのASRサーバのセッション開始プロトコル(SIP)URIと一致するように 、音声クラスのUniform Resource Identifier(URI)を定義します。

音声クラス uri ASRのSIP

pattern asr@192.168.33.28

ステップ 3 : ダイヤルピアのTTSサーバのSIP URIと一致するように音声クラスURIを定義します。

音声クラス uri TTS SIP

pattern tts@192.168.33.28

ステップ4:ダウンロードされたプロンプトに使用されるメモリの最大量を定義します。

ivr メモリ15000ードを要求する

ステップ5:ASRおよびTTSサーバのSIP URIを定義します。

ivr asr[asr] – サーバ sip:asr@192.168.33.28

ivr TTS – サーバ sip:tts@192.168.33.28

手順 6 : SIP Voice over IP(VoIP)ダイヤルピアを設定します。これらのダイヤルピアは、ゲートウェイがASR/TTSサーバ(MRCPバージョン2)へのMedia Resource Control Protocol(MRCP)over SIPセッションを開始するときに、発信ダイヤルピアとして使用されます。

ダイヤルピア音声(5) voip

説明ARS Nuanceのダイヤルピア

セッションプロトコルsipv2

session target ipv4:192.168.33.28

セッション転送 tcp

destination uri ASR[ASR]

dtmf – リレー RTP-NTE

コーデックg711ulaw

いいえ vad

```
!
```

ダイヤルピア音声6 voip

description TTS Nuanceのダイヤルピア

セッションプロトコルsipv2

session target ipv4:192.168.33.28

セッション転送 tcp

destination uri TTS

dtmf – リレー RTP-NTE

コーデックg711ulaw

いいえ vad

CVP Call Studioでの音声合成

TTSサーバは、CVP Call Studioのオーディオ要素が設定されていない場合、または指定された URIおよびデフォルトのオーディオパスにオーディオファイルが存在しない場合に呼び出されま ステップ1:audio要素を選択します。

ステップ2: Audioタブを選択し、audio itemに移動します。

### ステップ3:音声ファイルの代わりにテキストから音声への変換を使用するように、audio項目を 設定します。図に示すように、TTSフィールドに音声に変換するテキストを入力します。

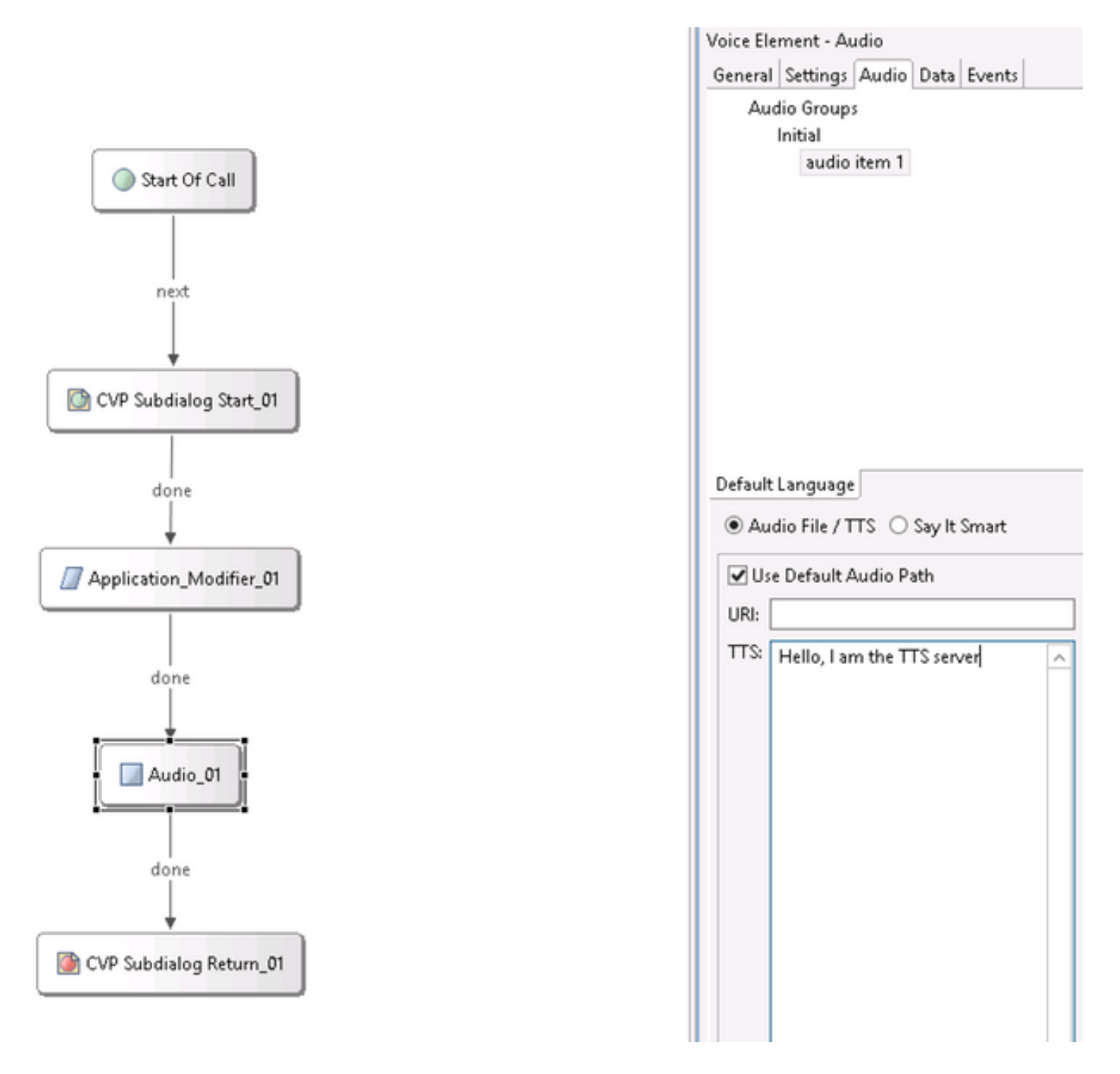

## 多言語サポート

CVP Call StudioのApplication Modifier要素を使用すると、複数の言語をサポートできます。次に、異なる言語を使用するスクリプトの例を示します。

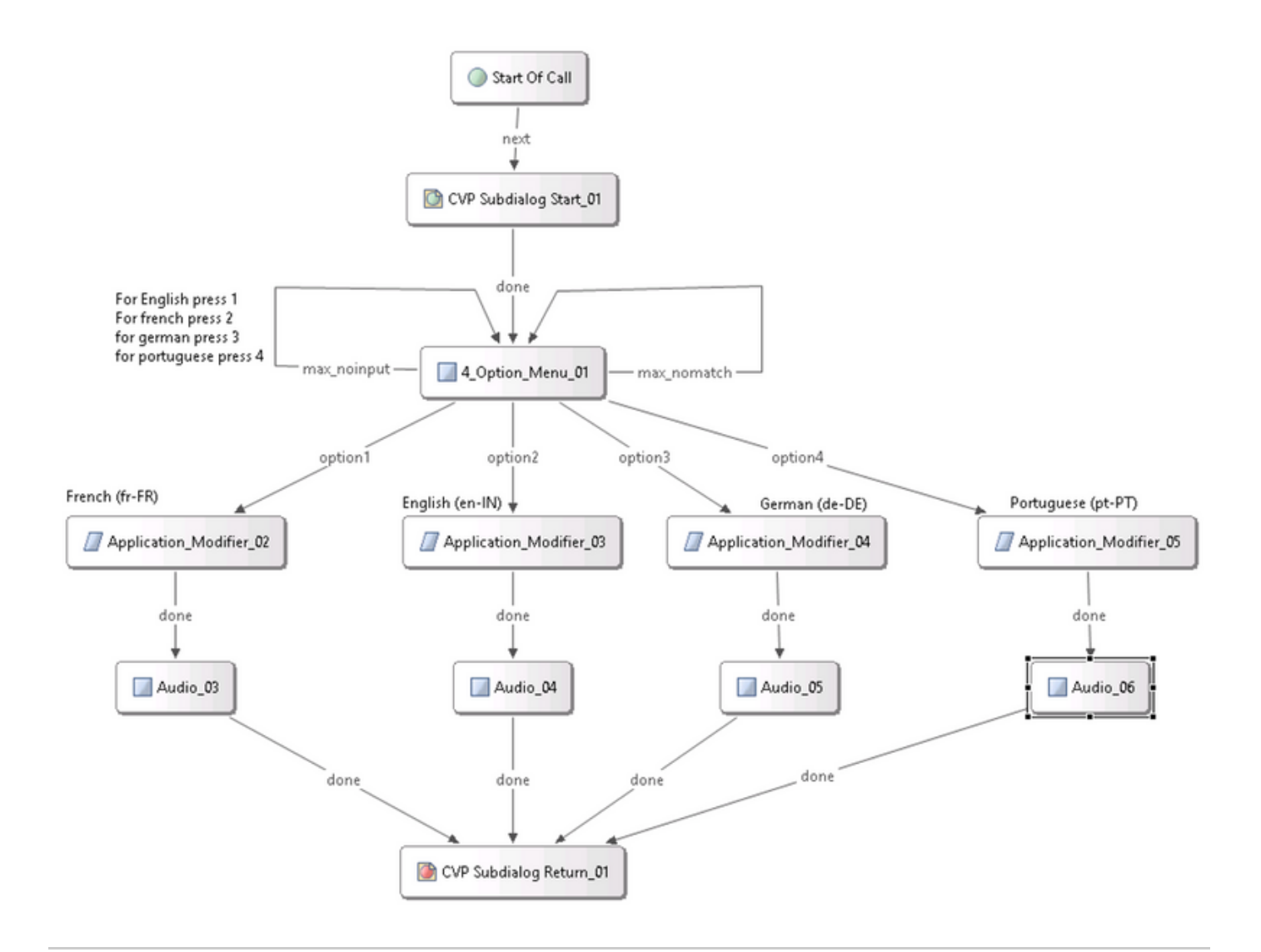

注:サポートする言語パックをNuance TTS/ASRサーバにインストールする必要があります。たとえば、ドイツ語(de-DE)を使用するには、TTSサーバ上にドイツ語の言語パックが必要です。

複数言語の設定

ステップ 1:言語を選択するには、図に示すように、application modifier要素の言語フィールドを 設定します。

| Ge                          | erman (de-DE) |  |  |  |  |  |
|-----------------------------|---------------|--|--|--|--|--|
| Application_Modifier_04     |               |  |  |  |  |  |
|                             |               |  |  |  |  |  |
| General Settings Data Event | s             |  |  |  |  |  |
| Name                        | Value 🚯       |  |  |  |  |  |
| Maintainer                  |               |  |  |  |  |  |
| Language                    | de-DE         |  |  |  |  |  |
| Encoding                    | UTF-8         |  |  |  |  |  |
| Default Audio Path          |               |  |  |  |  |  |
| Ession Data to Remove       |               |  |  |  |  |  |

ステップ 2:現在、ドイツ語(de-DE)の言語パックが次の音声要素で使用されています。別の言語 に戻すには、アプリケーション修飾子をもう一度使用します。

|          | ✓ Use Default Audio Path        |             |
|----------|---------------------------------|-------------|
| Audio_05 | URI:                            |             |
| ·        | TTS: Hallo, ich spreche deutsch | <u>^ ()</u> |
|          |                                 |             |

注:Cisco VVBを複数言語で使用するには、Engineering Special(ES)11.5ES43および11.6 ES22をインストールする必要があります。Cisco Bug ID <u>CSCvf30722</u>の詳細

## 基本設定Nuance ASR/TTSサーバ

Nuance ASR/TTSサーバをインストールしてライセンスを設定した後、UCCEで設定を完了する ために実行する必要があるいくつかのタスクがあります。

音声サーバの設定

ステップ1: C:\Program Files (x86)\Nuance\Speech Server\Server\config\NSSserver.cfgファイル を開きます。

ステップ 2: server.mrcp1.resource.2.urlを検索し、media /speechsynthesizerから/synthesizerに 値を変更します。

ステップ 3: server.mrcp1.resource.3.urlを検索し、media/speechrecognizerから/recognizerに値 を変更します。

ステップ 4:server.mrcp1.osrspeechrecog.cache.maxNumberを検索し、変数の値を所有する認 識デバイスライセンスの数に設定します。たとえば、4ポートライセンスがある場合は、変数値を 4に変更します。

ステップ5:server.mrcp1.osrspeechrecog.startOfSpeechOnDTMを検索し、変数の値を1から0(ゼロ)に設定します。

### 認識エンジンの構成

ステップ1: C:\Program Files\Nuance\Recognizer\config\Baseline.xmlファイルを開きます。

ステップ2:パラメータ値を、デフォルト値からの認識ライセンスの最大数に設定します。

### <#root>

```
<param name="swirec_license_ports">
```

<declaration group="license" type="int" set\_by="default">

```
<min_value>0</min_value>
```

</declaration>

<value>

#### 4

</value>

</param>

<#root>

<param name="swiep\_license\_ports">

<declaration group="license" type="int" set\_by="default">

<min\_value>0</min\_value>

</declaration>

<value>

4

</value>

</param>

注:これは4ポートのNuanceライセンス実装であるため、ここでは値4が指定されています 。

### Vocalizerの設定

ステップ 1 : C:\Program Files (x86)\Nuance\Vocalizer for Enterprise\config\Baseline.xmlファイル を開きます。

ステップ2:パラメータ値をシンセサイザライセンスの最大数に設定します。

<tts\_license\_ports>4</tts\_license\_ports>

<tts\_license\_ports\_overdraft\_thresh>4</tts\_license\_ports\_overdraft\_thresh>

<cpr\_license\_ports>4</cpr\_license\_ports>

ステップ3:ssml\_validationをstrictからwarnに変更します。

#### <#root>

<ssml\_validation>

#### warn

</ssml\_validation>

翻訳について

シスコは世界中のユーザにそれぞれの言語でサポート コンテンツを提供するために、機械と人に よる翻訳を組み合わせて、本ドキュメントを翻訳しています。ただし、最高度の機械翻訳であっ ても、専門家による翻訳のような正確性は確保されません。シスコは、これら翻訳の正確性につ いて法的責任を負いません。原典である英語版(リンクからアクセス可能)もあわせて参照する ことを推奨します。